- Personal Agent Website Customization User Guide -

## Differentiate yourself and make strong connections with clients and prospects

## How to customize your Personal Agent Website

In a few easy steps, you'll be ready to differentiate yourself and show consumers what sets you apart. First, log in to MedicareCENTER or LifeCENTER and then use the **Profile Menu** to select **Account**. Click on "**Agent Profile**" to see your **Personal Agent Website** information.

| 1. | Start with <b>Product Preferences</b> ,<br><b>Years of Experience, Office Hours</b> ,<br>and <b>Office Location</b> . | TINTEGRITY* I'm available 🕘 📃                                                                                                    |                                                            |
|----|----------------------------------------------------------------------------------------------------|----------------------------------------------------------------------------------------------------|------------------------------------------------------------|
|    |                                                                                                    | Account                                                                                                    | ٩,                                                         |
|    |                                                                                                    | Account Settings Agent Profile Selling                                                                                                    | Permissions                                                |
| 2. | Next, upload an <b>Agent Photo</b> .<br>Select a photo and click "Upload a<br>photo" to submit your image.*           | Rachel Swanson                                                                                                    | Preview Agent Bio Page 🔀                                   |
|    |                                                                                                    | Product Preferences                                                                                                    | Years Experience                                           |
|    |                                                                                                    | Office Location                                                                                                    | Office Hours                                               |
| 3. | Create your <b>About Me</b> section.                                                                                  | PNG, JPG, HBC (max, SMB)<br>Remove Change 4675 S Red River Road, Dallas TX, 75 @                                                                                                  | Mon 8:30AM - 9PM, Tue - Fri 9AM-6: 🗭                       |
|    | Write about what sets you apart<br>in your area — specializations,<br>professional experience, and more.*             | About Me                                                                                                    |                                                            |
|    |                                                                                                    | Est nobis velit quod vitae autem impedit repudiandae corrupti molestiae. Disti<br>voluptatum dolorum.                                                                             | nctio vel minus ut eius quis voluptates                    |
|    |                                                                                                    |                                                                                                    | 396 characters remaining                                   |
| 4. | Here you can add your <b>Product</b> Specialties and Languages Spoken.                                                | Product Specialties Languages Spoken                                                                                                    |                                                            |
|    |                                                                                                    | Medicare Advantage  Medicare Supplement  Figlish  Spanish                                                                                                    |                                                            |
|    |                                                                                                    |                                                                                                    | Cancel Save                                                |
| 5. | Your Agent Website Link is now                                                                                        |                                                                                                    |                                                            |
|    | personalized with your name! Share                                                                                    | Agent Website Link Availab                                                                                                    | ility Preferences                                          |
|    | this link with prospects and clients<br>(Don't worry. Your previous link will<br>still work, too).                    | Send your personalized link to clients to so they can get Calls to<br>quotes and enroll in plans online. Don't worry, you will get<br>number<br>the credit for these enrollments. | your Agent Phone Number will be forwarded to the<br>below. |
|    |                                                                                                    | https://www.planenroll.com/Rachel-Sw     Copy Link                                                                                                    | d Calls to: Edit 🗭                                         |
|    |                                                                                                    | Personalized links now use your name. If you have a previous link, don't worry, it still works.                                                                                   | burce                                                      |
|    |                                                                                                    |                                                                                                    | Health Set Up 🔀 🍙                                          |

When your profile information is completed and approved, your Agent Bio page will have helpful information so clients get to know you as a real person and help you build stronger relationships.

## Log in and customize your info today!

\* Photos and About Me sections are submitted for approval before publishing to your Agent Bio page.

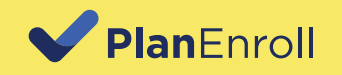